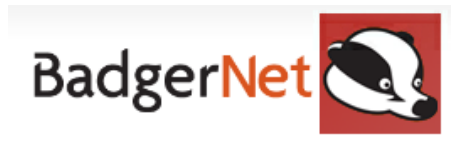

## **MSW Guide to Community**

#### Antenatal Checks

If you are working with a midwife in the clinic, you will be required to log your blood pressure and urine readings within the antenatal assessment tab. Below is a guide on how to load the patient and input this information.

- 1. Log in with computer user name and password
- 2. Find patient using NHS number only (to ensure you are not using a duplicate record)

+

- 3. Select the Notes during Pregnancy tab on the left-hand side
- 4. To add/start a new assessment click on the plus
- 5. Click and select Antenatal Follow-up

| -On Arrival                                        |                                |
|----------------------------------------------------|--------------------------------|
| Date and Time Antenatal Assessment                 | : Started 07 Nov 22 🔽 at 11:41 |
| Reason for Asse                                    | essment                        |
| Schedul                                            | led visit Yes No               |
| User carrying out antenatal asse                   | essment 🗨                      |
|                                                    | 🚨 Use current user             |
| Midwife                                            | e's Team                       |
| Type of asse                                       | essment                        |
| L                                                  | Location                       |
| Others present at asse                             | essment                        |
| Consent for Pro-                                   | ocedures Yes No N/A            |
| Can the Trust/Board contact you for audit pu       | urposes Yes No V/A             |
| Can Maternity Voice Partnership contact you for fe | eedback Yes No                 |
|                                                    | Research Project               |
| Has the Grow chart been re                         | eviewed Yes No                 |
| Additional Notes of                                | n Arrival                      |
|                                                    |                                |
|                                                    |                                |
|                                                    |                                |
|                                                    |                                |

- 6. Complete Date and Time of Assessment
- 7. Complete Reason for Assessment
- 8. Complete if **Scheduled visit**
- 9. Complete Midwife who is carrying out assessment
- 10. Complete Type of Assessment
- 11. Complete Location
- 12. Complete Others present at assessment
- 13. Complete Urinalysis Carried Out

- 14. Complete Urinalysis Outcome
- 15. Complete Weight if appropriate
- 16. Complete Carbon Monoxide offered and level when taken
- 17. Complete Blood pressure
- 18. On the right-hand **"Follow-up Events"** menu you can add **"Follow-up Appointment"**. Once you have completed the information for the appointment, save and close to go back to the assessment. The midwife will then be required to fill in the rest of the assessment.

#### **Blood tests/Microbiology tests**

If you are required to complete blood tests/urine tests within a clinic when a midwife is present you can easily access these within the open **Antenatal Follow-Up.** Within the right-hand side-bar within the assessment, scroll down to **Other Events.** 

### Other Events

- → Blood Tests and Results→ Microbiological Tests and
- Results
- Vaginal Examination (Antenatal)

### To complete a blood test -

- Complete "Offered and Explained"
- Select "All Accepted and taken" if you have taken these bloods and the time offered will pre-populate.
- Select your name in "Screening offered by"

| -Offered -  |                          |                                                                                                    |
|-------------|--------------------------|----------------------------------------------------------------------------------------------------|
|             | Time of Note             | 25 Nov 22 🔽 at 09:39 Gestation 9weeks, 0days                                                                                                    |
|             | Offered and Explained    |                                                                                                    |
|             |                          | All accepted All accepted and taken                                                                                                    |
|             | Date and Time Offered    | at at                                                                                                    |
|             | Screening Offered By     |                                                                                                    |
|             |                          | Superative Contract State State Stat |
| Screening O | )ffered - Midwife's Team |                                                                                                    |
|             |                          |                                                                                                    |

- Scroll down to "Accepted"
- Complete "Bloods taken" section in full to include location of sample/hospital of sample.
- Ensure you put your name in the "Taken By" section
- Save and close to go back to assessment

To complete a MSU within the midwife clinic

- Select "Microbiological Test and Results" from the other events.
- Complete Location
- Complete Test offered and explained
- Select "Accepted" for the box below to populate
- Save and close to go back to the assessment

| 25 Nov 22 💌 at 09:47 Gestation 9weeks, 0days |
|----------------------------------------------|
| GP Surgery                                   |
| MSU                                          |
| Accepted                                     |
| MSU                                          |
|                                              |
|                                              |
|                                              |
|                                              |
|                                              |

### Completing Blood tests/Microbiological tests outside of Midwife Clinic

If you are seeing a woman alone to complete a blood test:

- Find woman using NHS number
- Find "Enter new note" and type in "Blood Test and Results"
- Open up the blood note and complete in full
- Ensure to complete the paper form as normal

#### Microbiological tests

- Find woman using NHS number
- Find "Enter new note" and type in "Microbiological Tests and Results"
- Open up the Microbiological note, complete in full
- Ensure to complete the paper form as normal

# Postnatal Care

Please ensure that before you visit someone in the community you have downloaded them to the offline menu. (*Please see the separate user guide on offline usage for this.*)

- 1. Find woman using NHS number
- 2. Go to postnatal tab

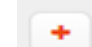

- 3. Select the red cross
- 4. Select "Postnatal Assessment"
- 5. Complete Type of Assessment
- 6. Complete Location
- 7. Complete **Assessment Reason** Ensure if you are just seeing the baby you select "baby" and if you are seeing both, select "mother" too.

| Assessment Reason      |                                                                            |  |
|------------------------|----------------------------------------------------------------------------|--|
| Carried Out By (       | <ul> <li>Postnatal care - mother</li> <li>Postnatal care - baby</li> </ul> |  |
|                        | Community                                                                  |  |
| Team                   | Breastfeeding support                                                      |  |
| Present at Assessment  | Bereavement counselling                                                    |  |
|                        | Debrief                                                                    |  |
| Consent for Procedures | Y NIPE/Detailed exam check                                                 |  |

- 8. Complete Carried out By
- 9. Complete Others present at the assessment
- 10. Next scroll down the right-hand menu and find "Mother Links to forms"

### **Observations for Mother**

This note will only need to be completed if you are sent to do a postnatal blood pressure or the woman has a specific concern you need to escalate to a midwife.

# Mother Links to Forms

- Observations
- Postnatal Conversations
- Postnatal Education
- Blood Tests and Results
- Microbiological Tests and
  - Results
  - 11. Complete Observations (if required to do postnatal blood pressures/observations) or input any information a woman has told you about herself which needs action.

- 12. Ensure to complete "additional notes" if any actions need to be taken such as escalating to midwife
- 13. Save and close mother assessment to go back to assessment

#### **Baby assessments**

Baby assessments can be found within the postnatal assessment you created above. Below the "Mother Links to forms" you will see "Baby Links to Forms"

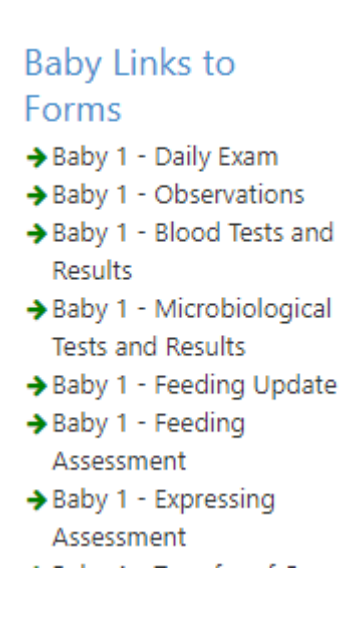

- 1. To complete examination on baby, select Daily Exam
- 2. Within here make sure to complete:
- Examination time
- Baby examined by
- Location Examined
- Weight (if you are weighing the baby) the percentage of weight loss will automatically calculate.
- 3. Feeding support forms (AF/BF)
- **Feeding update** for every woman if you are attending for feeding support. Within the feeding update, you can access other feeding forms.
- Breastfeeding Observation Checklist for an in-depth feeding assessment when problems are highlighted.
- Baby feeding assessment to assess how feeding is going (urine output, number of feeds etc)
- Enter additional notes into each assessment if required
- Baby feeding plan if you are required to write a plan for next visit or next support contact

#### **Baby Transcutaenous Bilirubin**

If a baby requires a Transcutaenous Bilirubin to be completed in the community, please ensure you complete the relevant form so this can plot into the chart required. The form to input this measurement can be found under the **Baby Links to Forms** as below:

| Baby 1 - Clinical Note  |  |
|-------------------------|--|
| Baby 1 - Transcutaneous |  |
| Bilirubin Test          |  |

It can also be accessed by using "enter new note" and searching for bilirubin

| Enter new note         | Search M                        |
|------------------------|---------------------------------|
| Pregnancy Summary      |                                 |
| Notes During Pregnancy | Baby Notes                      |
| Fetal Medicine         | ☑ Transcutaneous Bilirubin Test |
| Triage (BSOTS)         |                                 |

To complete the form, ensure the baby is suitable and tick that the baby is not in the unit. Complete the level and save and close. This will then plot onto the Bilirubin chart for viewing. After you have completed this level, follow the current guidance.

| - Transcutaneous Biliru | ubin Date of test                                        | 02 Dec 22 💌 | <mark>at 14:</mark> 0 | 2 Postnatal 2weeks,<br>0days                                                                             |      | Date Recorded:<br>24 Nov 22 at 12:46 |
|-------------------------|----------------------------------------------------------|-------------|-----------------------|----------------------------------------------------------------------------------------------------|------|--------------------------------------|
|                         | Does the baby fit the criteria for eligibility?          | 🔵 Yes 📃 No  | 0                     | Criteria                                                                                                 |      |                                      |
|                         | Is the baby currently in unit?                           | 🔍 Yes 🖌 No  |                       | • Term and near term baby                                                                                |      | ∧ tor                                |
| Results                 | Transcutaneous Bilirubin Level<br>Level plotted on chart | micro       | mol/L                 | More than 35 wks gestator     More than 24 hours of age     < 14 days old     Has not received photother | rapy | nt l                                 |
| Actions                 | Level above treat line                                   | Yes No      |                       |                                                                                                    |      | nag<br>v sme                         |
|                         |                                                          |             |                       |                                                                                                    | -    | Things to do                         |

If you wish to see the Bilirubin Chart, the graph can be accessed here under general charts.

| ⊝ Charts                                |
|-----------------------------------------|
| Partogram                               |
| Fluids Balance                          |
| СТБ                                     |
| Epidural Chart                          |
| Weight / BMI                            |
| BP Profile                              |
| Blood Tests and Microbiology<br>Results |
| Antenatal MEOWS                         |
| NEWS                                    |
| Intergrowth Chart                       |
| Intrapartum MEOWS                       |
| Postnatal MEOWS                         |
| USS Reports                             |
| Baby 1 Hypoglycaemia Chart              |
| Baby 1 Bilirubin                        |
| ⊝ Badger Notes                          |

If you require any further support or training please email Nuth.badgernetmaternitysupport@nhs.net